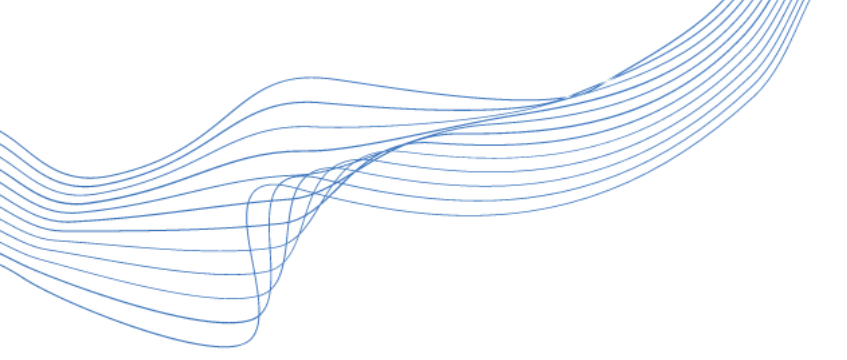

### Luo Zoom-tapaaminen

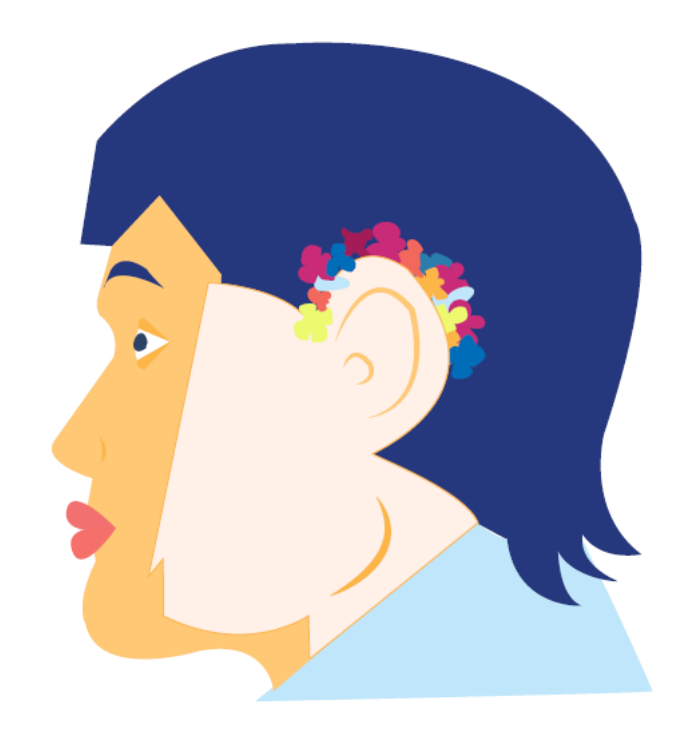

ϿΙĠΙΤΑΙϿΟΤ

Materiaalit päivitetty 9.2.2021

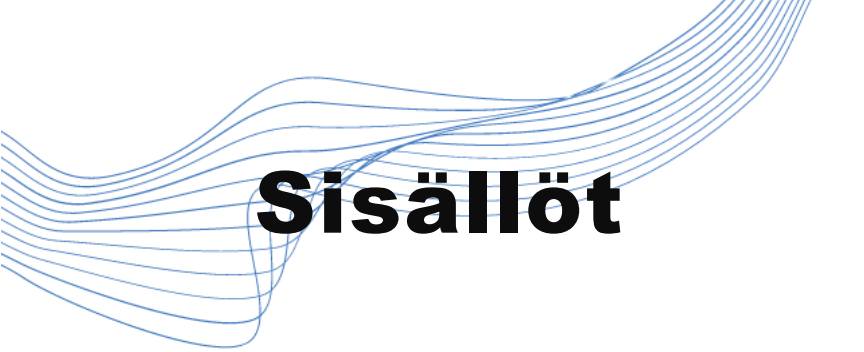

- Mikä on Zoom (pähkinänkuoressa)
- Kirjautuminen Zoom-tilille
- Zoom-tapaamisen laatiminen
- Kutsu Zoom-tapaamiseen
- Zoom-tapaamisen aloittaminen

**DIGITAIDOT** 

- Asetusten säätöä

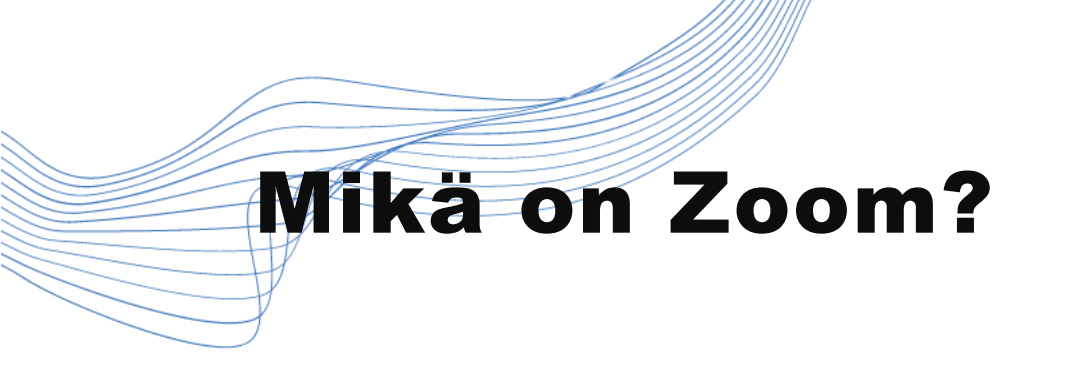

- Yhdysvaltalainen etäkokousalusta

**DIGITADOT** 

- Hyödyt
  - Kirjoitustulkkaus
  - Kuva ja esitys
- Haaste: englanninkielinen

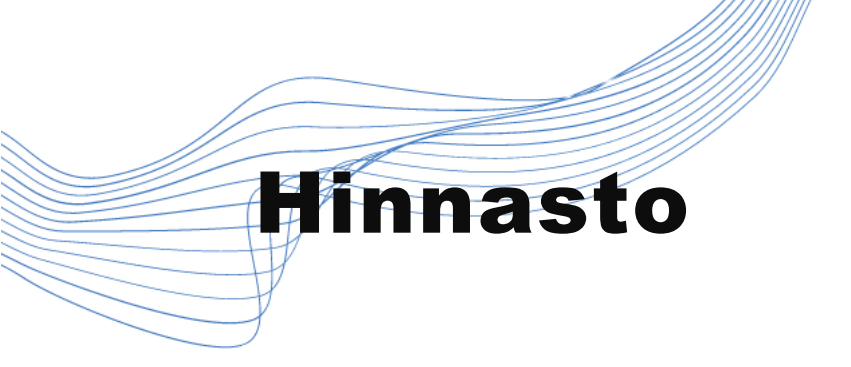

#### **Maksuton versio**

- 2 hlöä: melkein rajoittamaton
- 3 hlöä tai enemmän:
  - 40 min / tapaaminen
  - 100 osallistujaa

### Zoom pro

- 139,90€/vuosi

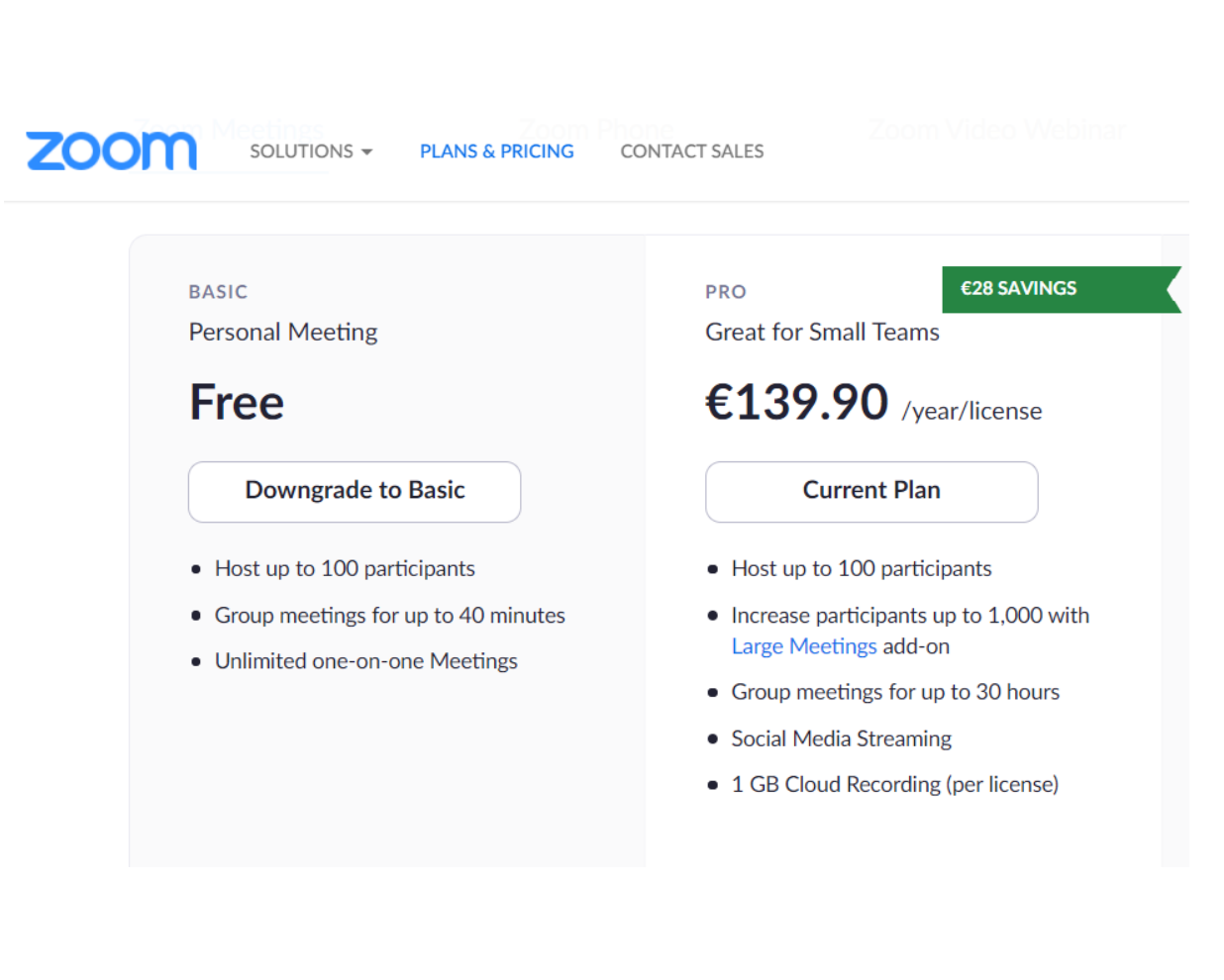

**DIGITADOT** 

### Kirjaudu sivulle <u>https://zoom.us</u> Paina Sign In.

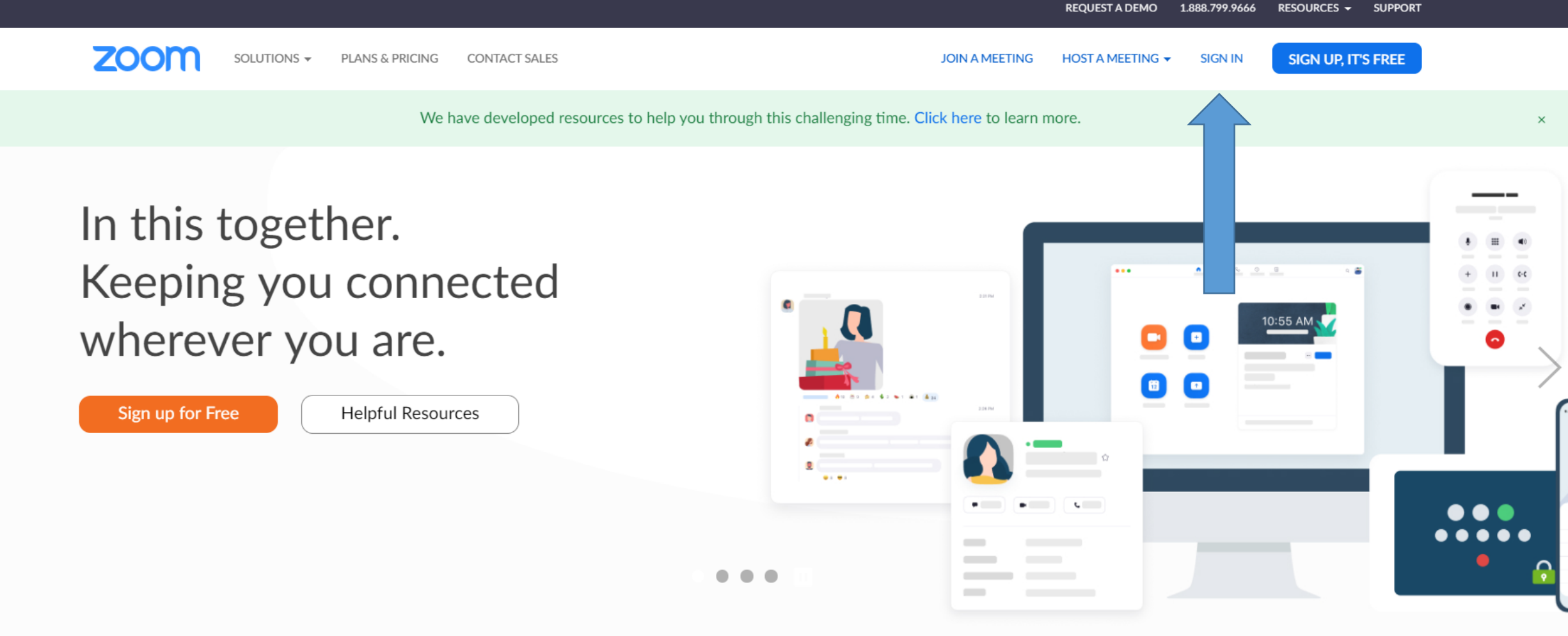

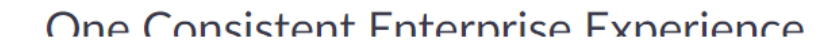

(?) Help

#### Kirjaudu luomillasi Zoom-tunnuksilla. Paina Sign In (Kirjaudu)

|                                            |                                                                   |                | REQUEST A DEMO   | 1.888.799.9666 | RESOURCES - SUPPORT |
|--------------------------------------------|-------------------------------------------------------------------|----------------|------------------|----------------|---------------------|
| ZOOM SOLUTIONS - PLANS & PRICING CONTACT S | ALES                                                              | JOIN A MEETING | HOST A MEETING 🔻 | SIGN IN        | SIGN UP, IT'S FREE  |
|                                            | Sign In                                                           |                |                  |                |                     |
|                                            | Email address                                                     |                |                  |                |                     |
|                                            | hanna.rantala@kuuloliitto.f                                       |                |                  |                |                     |
|                                            | Password                                                          |                |                  |                |                     |
|                                            | Password                                                          |                |                  |                |                     |
|                                            | Sign In                                                           |                |                  |                |                     |
|                                            | Forgot password? Stay sign                                        | ed in          |                  |                |                     |
|                                            |                                                                   |                |                  |                |                     |
|                                            | or                                                                |                |                  |                |                     |
|                                            | G Sign in with Google                                             |                |                  |                |                     |
|                                            | f Sign in with Facebook                                           |                |                  |                |                     |
|                                            | G       Sign in with Google         f       Sign in with Facebook |                |                  |                |                     |

New to Zoom? Sign Up Free

### Näkymä, jos olet jo kirjautunut Zoomiin. Paina Tilini (My Account)

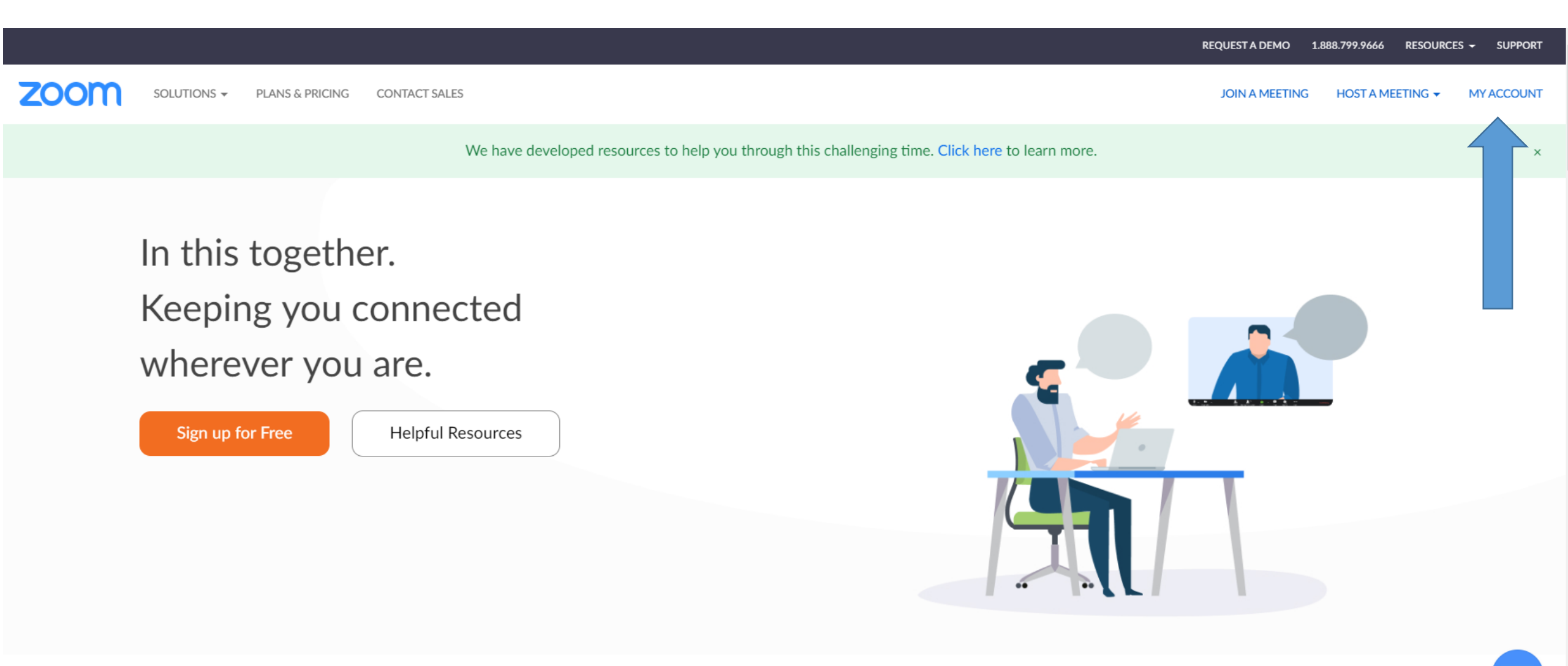

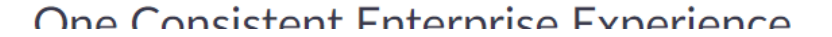

#### REQUEST A DEMO 1.888.799.9666 RESOURCES - SUPPORT

2

zoom

PERSONAL

SOLUTIONS - PLANS & PRICING CONTACT SALES

SCHEDULE A MEETING JOIN A MEETING HOST A MEETING -

Important Notice: Due to increased demand, dial-in by phone audio conferencing capabilities may be temporarily removed from your free Basic account. During this time, we strongly recommend using our computer audio capabilities.

| Profile<br>Meetings<br>Webinars<br>Recordings                       | Change              | Hanna Rantala                                                                              | Tämä on Zoomin<br>näkymä.<br>Mistä lähtisit luomaan | Edit     |
|---------------------------------------------------------------------|---------------------|--------------------------------------------------------------------------------------------|-----------------------------------------------------|----------|
| Settings                                                            | Personal Meeting ID | 703-860-7304<br>https://us04web.zoom.us/j/7038607304<br>× Use this ID for instant meetings | tapahtumaa?                                         | Edit     |
| <ul><li>&gt; User Management</li><li>&gt; Room Management</li></ul> | Sign-In Email       | hanna.rantala@kuuloliitto.fi<br>Linked accounts: 🔽                                         |                                                     | Edit     |
| <ul> <li>Account Management</li> <li>Advanced</li> </ul>            | User Type           | Basic 😧 Upgrade                                                                            |                                                     |          |
|                                                                     | Capacity            | Meeting 100 🚱                                                                              |                                                     | (?) Help |

### REQUEST A DEMO 1.888.799.9666 RESOURCES VUPPORT SOLUTIONS V PLANS & PRICING CONTACT SALES SCHEDULE A MEETING JOIN A MEETING HOST A MEETING V

Important Notice: Due to increased demand, dial-in by phone audio conferencing capabilities may be temporarily removed from your free Basic account. During this time, we strongly recommend using our computer audio capabilities.

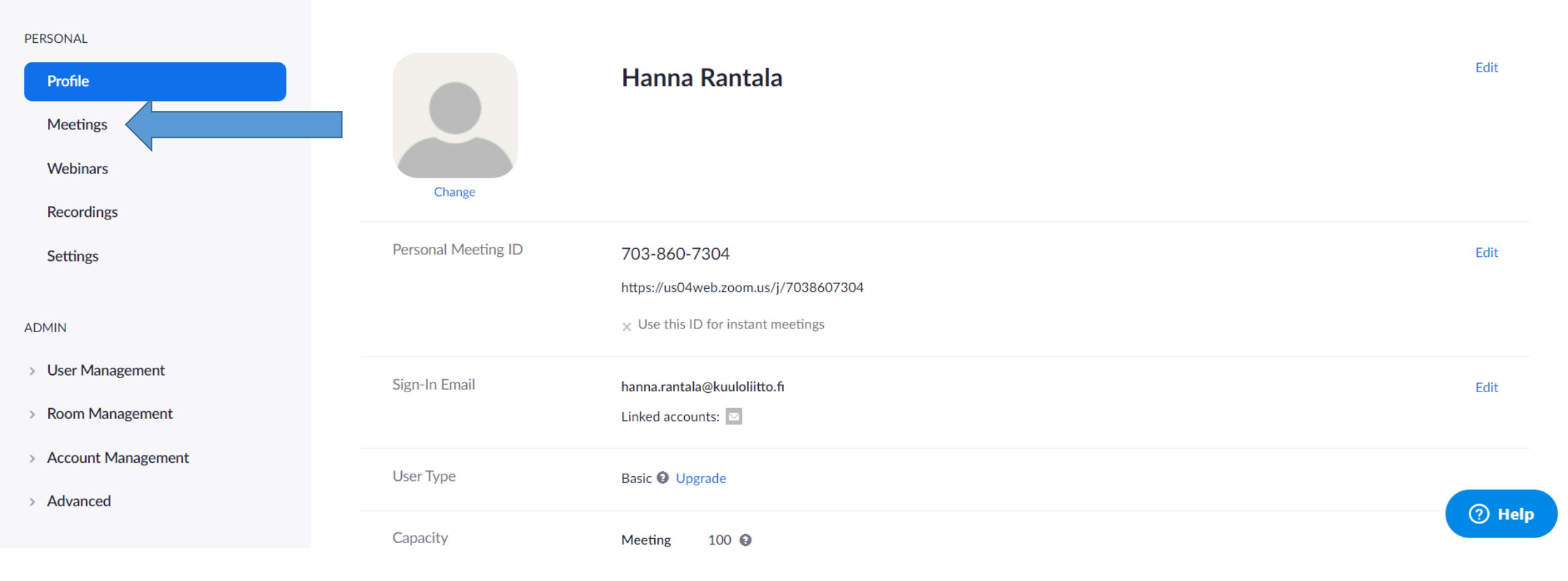

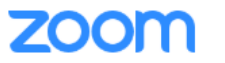

Important Notice: Due to increased demand, dial-in by phone audio conferencing capabilities may be temporarily removed from your free Basic account. During this time, we strongly recommend using our computer audio capabilities.

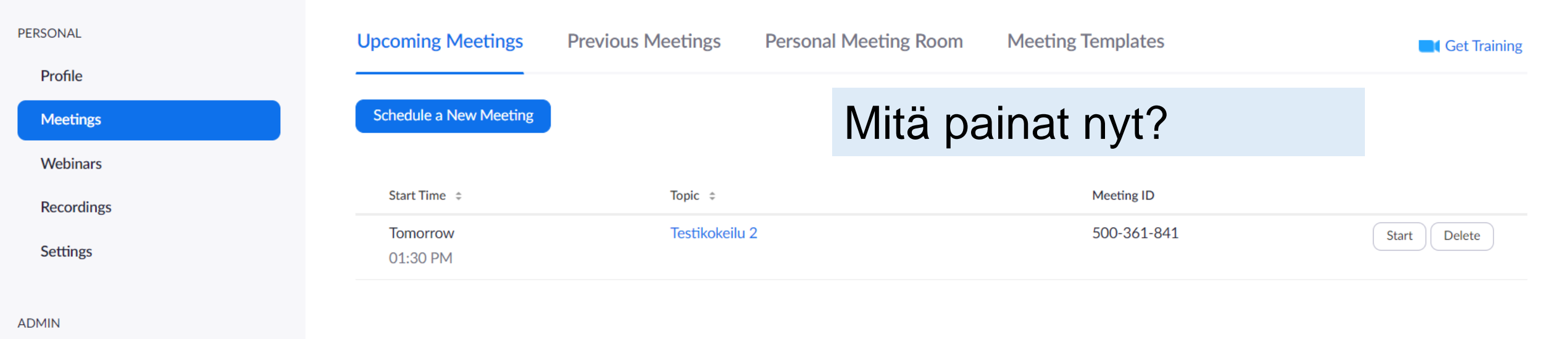

- > User Management
- > Room Management
- > Account Management
- > Advanced

Save time by scheduling your meetings directly from your calendar.

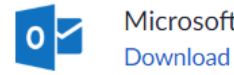

Microsoft Outlook Plugin Download

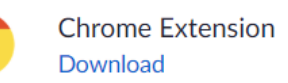

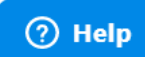

# ZOOM ™ näkymä näyttää tältä

SCHEDULE A MEETING JOIN A MEETING HOST A MEETING -

Important Notice: Due to increased demand, dial-in by phone audio conferencing capabilities may be temporarily removed from your free Basic account. During this time, we strongly recommend using our computer audio capabilities.

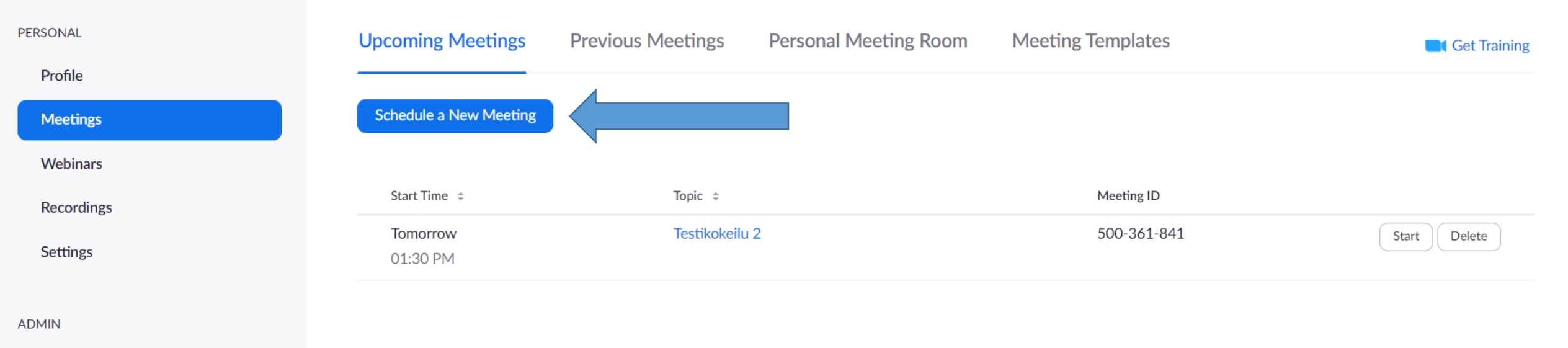

- > User Management
- > Room Management
- > Account Management
- > Advanced

Save time by scheduling your meetings directly from your calendar.

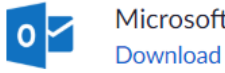

Microsoft Outlook Plugin Download

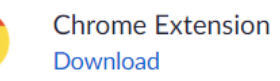

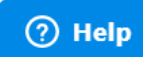

#### Päivitetyn version näkymä näyttää tältä

|                                                                                                    |                                         | Ť (    |
|----------------------------------------------------------------------------------------------------|-----------------------------------------|--------|
| PERSONAL Meetings Upcoming P Webinars Recordings                                                                               | Schedule a Meeting                      | aining |
| Settings 09:00 AM - 10:00                                                                                                    | My Meeting<br>Meeting ID: 878 3027 3281 |        |
| <ul> <li>&gt; User Management</li> <li>&gt; Room Management</li> <li>&gt; Account Management</li> <li>&gt; Advanced</li> </ul> |                                         |        |

#### My Meetings > Schedule a Meeting

#### Schedule a Meeting

| Nimeä tapaaminen                   | Торіс                  | My Meeting                                                                                                    |
|------------------------------------|------------------------|----------------------------------------------------------------------------------------------------|
| Tapahtumakuvaus<br>(ei pakollinen) | Description (Optional) | Enter your meeting description                                                                                                    |
| Ajankohta<br>Huom! AM/PM           | When                   | 03/30/2020 5:00 ~ PM ~                                                                                                    |
| Kesto                              | Duration               | $1 \rightarrow hr 0 \rightarrow min$                                                                                                    |
|                                    |                        | Your Zoom Basic plan has a 40-minute time limit on meetings with 3 or more participants.<br>Upgrade now to enjoy unlimited group meetings.Upgrade Now<br>Do not show this message again |
|                                    | Time Zone              | (GMT+3:00) Helsinki v                                                                                                    |
| Toistuva tapaaminen                |                        | Recurring meeting                                                                                                    |

|                                           | Meeting ID       | Generate Automatically                                                                      |
|-------------------------------------------|------------------|---------------------------------------------------------------------------------------------|
|                                           | Meeting Password | Require meeting password                                                                    |
| Laitatko video päälle<br>automaattisesti? | Video            | Host On Off                                                                                 |
|                                           |                  | Participant 🔘 on 💿 off                                                                      |
| Audio: pidä asetus<br>molemmat            | Audio            | <ul> <li>Telephone</li> <li>Computer Audio</li> <li>Both</li> <li>Dial from Edit</li> </ul> |
| Liittyminen ennen järjestäjää             | Meeting Options  | Enable join before host                                                                     |
| Vaimenna osallistujan mikki               |                  | Mute participants upon entry 100                                                            |
|                                           |                  | Enable waiting room                                                                         |
|                                           |                  | Record the meeting automatically on the local computer                                      |
| Tallenna                                  |                  | Save                                                                                        |

| Meeting ID      | <ul> <li>Generate Automatically</li> <li>Personal Meeting ID 363</li> </ul>         | 305 4594                                        |
|-----------------|-------------------------------------------------------------------------------------|-------------------------------------------------|
| Security        | Passcode a 6KSh3t Only users who have the invite link or passcode can join the meet | ting                                            |
|                 | Waiting Room Only users admitted by the host can join the meeting                   | Päivitetyssä versiossa<br>on hieman eri kohdat. |
| Video           | Host O on O off                                                                     | Audio asetukset ovat                            |
|                 | Participant O on O off                                                              | Zoomin päivitetyssä<br>versiossa valmiiksi      |
| Meeting Options | <ul> <li>Allow participants to join anytime</li> </ul>                              | laitettuna.                                     |
|                 | Mute participants upon entry 100                                                    |                                                 |

□ Automatically record meeting on the local computer

□ Approve or block entry for users from specific countries/regions

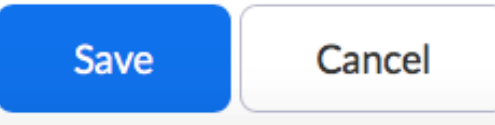

### Tapahtumasi on nyt valmis. Miten lähetät kutsun?

| Торіс            | Testikokeilu 2                           |                                        |                     |
|------------------|------------------------------------------|----------------------------------------|---------------------|
| Time             | Mar 31, 2020 01:30 PM Helsinki<br>Add to | Outlook Calendar (.ics) Yahoo Calendar |                     |
| Meeting ID       | 500-361-841                              |                                        |                     |
| Meeting Password | × Require meeting password               |                                        |                     |
| Join URL:        | https://us04web.zoom.us/j/5003           | 61841                                  | Copy the invitation |
| Video            | Host<br>Participant                      | On<br>On                               |                     |
| Audio            | Telephone and Computer Audio             |                                        |                     |
|                  | Dial from                                |                                        |                     |
| Meeting Options  | ✓ Enable join before host                |                                        |                     |
|                  | × Mute participants upon entry (         | 3                                      |                     |
|                  | × Enable waiting room                    |                                        | (?) Help            |

| Торіс            | Testikokeilu 2                                                                                    |                     |
|------------------|---------------------------------------------------------------------------------------------------|---------------------|
| Time             | Mar 31, 2020 01:30 PM Helsinki<br>Add to J Google Calendar Outlook Calendar (.ics) Yahoo Calendar |                     |
| Meeting ID       | 500-361-841                                                                                       |                     |
| Meeting Password | $\times$ Require meeting password                                                                 |                     |
| Join URL:        | https://us04web.zoom.us/j/500361841                                                               | Copy the invitation |
| Video            | Host On                                                                                           |                     |
|                  | Participant On                                                                                    |                     |
| Audio            | Telephone and Computer Audio                                                                      |                     |
|                  | Dial from                                                                                         |                     |
| Meeting Options  | ✓ Enable join before host                                                                         |                     |
|                  | × Mute participants upon entry 🕜                                                                  |                     |
|                  | imes Enable waiting room                                                                          | унер                |

#### Päivitetyn version näkymä

My Meetings > Manage "My Meeting" Start this Meeting Topic My Meeting Time Feb 9, 2021 09:00 AM Universal Time UTC Outlook Calendar (.ics) **Google Calendar** Add to Yahoo Calendar 31 Meeting ID 878 3027 3281 Security Passcode Waiting Room \*\*\*\*\*\*\* Show Invite Link https://us02web.zoom.us/j/87830273281?pwd=ZkhBZWtFMEhJSnRpWDNXY2hPcVRGdz09 Copy Invitation Video Host Off Participant Off **Meeting Options** × Allow participants to join anytime × Mute participants upon entry 🛽 × Automatically record meeting on the local computer

#### Mitä nyt?

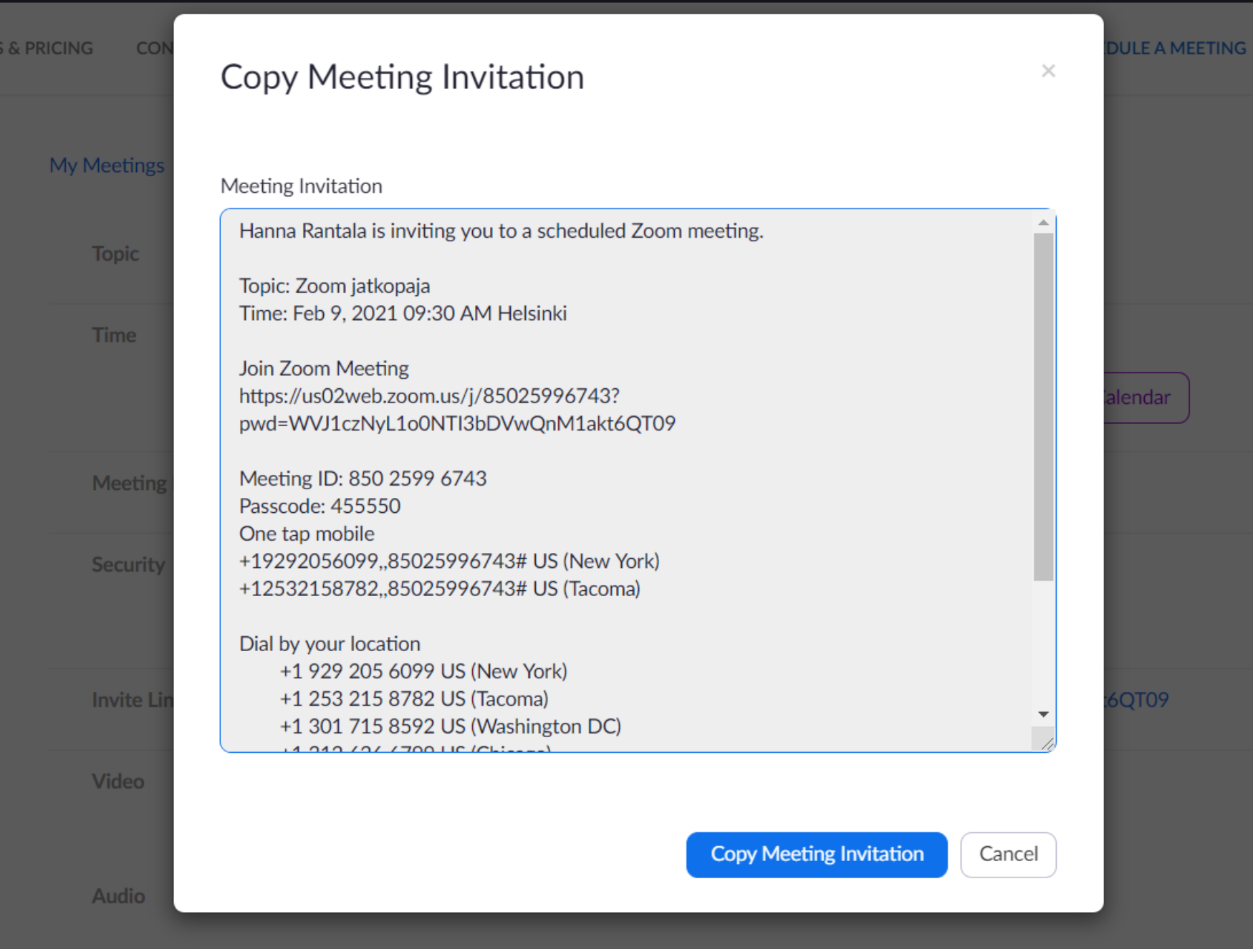

G JOIN A MEETIN

1. Tai painaa Copy Meeting Invitation (kopioi tapaamiskutsu) ja tarvittaessa siistiä se Huom! Osalla käytössä Zoomversio, jossa kutsu on valmiiksi siisti, hyödynnä siis tätä.

2. Voit mustata ja kopioida tapaamista koskevat tiedot.

#### Miten kopiointi tapahtuu?

| Copy Meeting Invitation                                      | ×        |
|--------------------------------------------------------------|----------|
| Meeting Invitation                                           |          |
| Hanna Rantala is inviting you to a scheduled Zoom meeting.   | <b>A</b> |
| Topic: Zoom jatkopaja<br>Time: Feb 9, 2021 09:30 AM Helsinki |          |
| Join Zoom Meeting<br>https://us02web.zoom.us/j/85025996743?  |          |
| pwd=WVJ1czNyL1o0NTI3bDVwQnM1akt6QT09                         |          |
| Meeting ID: 850 2599 6743                                    |          |
| One tap mobile                                               |          |
| +19292056099,,85025996743# US (New York)                     |          |
| +12532158782,,85025996743# US (Tacoma)                       |          |
| Dial by your location                                        |          |
| +1 929 205 6099 US (New York)<br>+1 253 215 8782 US (Tacoma) |          |
| +1 301 715 8592 US (Washington DC)                           | -        |
| 1 010 (0/ (700 UC/Chinana)                                   |          |
|                                                              |          |
| Copy Meeting Invitation Car                                  | ncel     |
|                                                              |          |

#### KOPIOI

1a. Paina hiiren oikeaanäppäintä.Valitse Kopioi.1b. Paina näppäimistöltä

Ctrl+C

### LIITÄ

2. Siirry tekstipohjalle, jolle haluat liittää kopioimasi tekstin.

2a. Paina hiiren oikealla.Valitse Liitä.2b. Paina näppäimistöltäCtrl + V

| leeting Invitation          |                      |             |          |  |
|-----------------------------|----------------------|-------------|----------|--|
| Hanna Rantala is inviting y | ou to a scheduled Zo | om meeting. | <u>۸</u> |  |
| Tania Zaan istkansis        |                      |             |          |  |
| Time: Eeb 9, 2021, 09:30 A  | MHelsinki            |             |          |  |
| Time. Feb 7, 2021 07.30 P   |                      |             |          |  |
| Join Zoom Meeting           |                      |             |          |  |
| https://us02web.zoom.us/    | j/85025996743?       |             |          |  |
| pwd=WVJ1czNyL1o0NTI3        | BbDVwQnM1akt6QT      | 09          |          |  |
|                             | _                    |             |          |  |
| Meeting ID: 850 2599 674    | 13                   |             |          |  |
| Passcode: 455550            |                      |             |          |  |
| One tap mobile              |                      |             |          |  |
| +19292056099,,8502599       | 6/43# US (New York   | ()          |          |  |
| +12532158782,,8502599       | 6743# US (Tacoma)    |             |          |  |
| Dial by your location       |                      |             |          |  |
| +1 929 205 6099 US          | (New York)           |             |          |  |
| +1 253 215 8782 US          | (Tacoma)             |             |          |  |
| +1 301 715 8592 US          | (Washington DC)      |             | <b>*</b> |  |
| 11 212 (2) (700 UC          | (Cl-:)               |             | 10       |  |

 $\times$ 

#### Copy Meeting Invitation

Meeting Invitation

Viivi Kilpeläinen is inviting you to a scheduled Zoom meeting.

Topic: My Meeting Time: Feb 9, 2021 09:00 AM Universal Time UTC

Join Zoom Meeting https://us02web.zoom.us/j/87830273281? pwd=ZkhBZWtFMEhJSnRpWDNXY2hPcVRGdz09

Meeting ID: 878 3027 3281 Passcode: u8bEv2 Päivitetyssä versiossa on valmiiksi jätetty pois turhat tekstit kutsusta.

oo Calendar

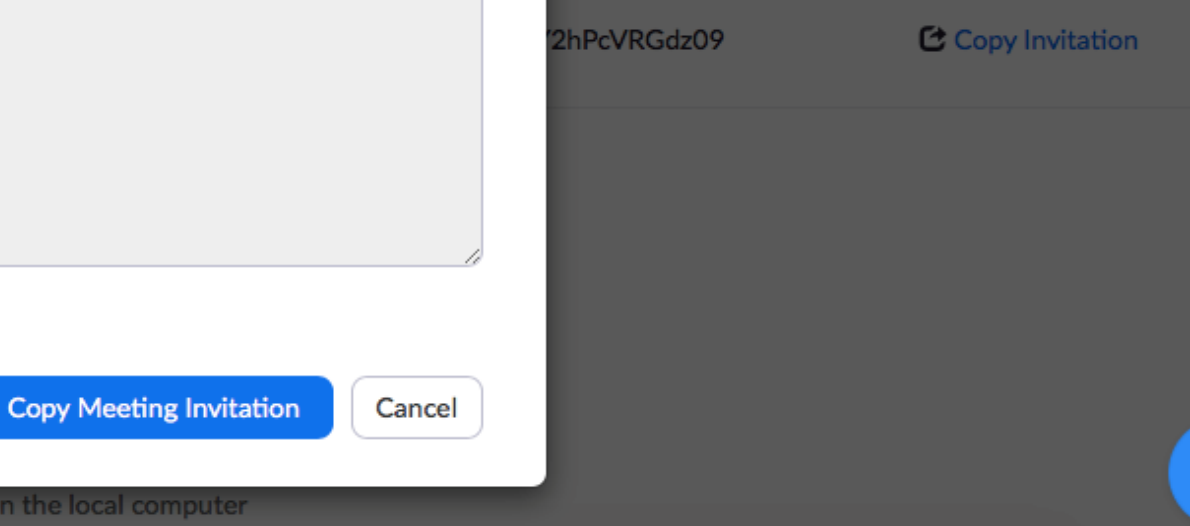

#### Liitä Zoomin kokouskutsu sähköpostiin ja lähetä ilmoittautuneille

Mikä viestissä on olennaista tietoa?

Miten helpotat liittymistä?

Voisiko jotain parantaa: miten? Hei!

Tervetuloa Äänikirjat -etätyöpajaan!

Ajankohta: pe 30.10. klo 10-12

Yhteyden testaaminen alkaa klo 9:30

#### Osallistu tapaamiseen

Tapaamisen osoite: https://us02web.zoom.us/j/84354594255?pwd=YSs1TksrTGFyNGpWVINgejJYVTcrUT09 Kopioi osoite tai klikkaa linkkiä, niin pääset webinaariin. Jos liityt tapaamiseen tietokoneella, suosittelemme käyttämään Chrome, Firefox tai Safari -verkkoselainta.

Jos liityt tapaamiseen puhelimella tai tabletilla, kirjoita paperille ylös alla olevat numerosarjat. Zoom kysyy niitä, kun liityt tapaamiseen. Meeting ID (tapaamisen tunnus): 843 5459 4255 Password (tapaamisen salasana): 804423

#### Ohjeet tapaamiseen liittymistä varten

Voit liittyä Zoom-tapaamisen tietokoneella, älypuhelimella tai tabletilla.

Varmista ensin, että internet-yhteytesi toimii.

Jos kirjaudut Zoomiin ensimmäistä kertaa, varaa hetki aikaa Zoom Client for Meeting - lisäosan lataamiseen ja asentamiseen.

Kun kirjaudut, testaa myös että ääni- ja kuvayhteytesi toimivat. Älä ohita tätä vaihetta!

Jos liityt tapaamiseen tietokoneella, seuraa tätä Enter ry:n vapaaehtoisten laatimaa kuvitettua ohjeistusta: https://spark.adobe.com/page/JDDAphxVWCGWb/

Sähköpostikutsu

#### Tapaamislinkki

#### Puhelimella/tabletilla liittyvät osallistujat

Ohjelinkki

#### Hei!

Tervetuloa Äänikirjat -etätyöpajaan!

Ajankohta: pe 30.10. klo 10-12

Yhteyden testaaminen alkaa klo 9:30

#### Osallistu tapaamiseen

**Tapaamisen osoite:** <u>https://us02web.zoom.us/j/84354594255?pwd=YSs1TksrTGFyNGpWVlNqejJYVTcrUT09</u> Kopioi osoite tai klikkaa linkkiä, niin pääset webinaariin. Jos liityt tapaamiseen tietokoneella, suosittelemme käyttämään Chrome, Firefox tai Safari -verkkoselainta.

Jos liityt tapaamiseen puhelimella tai tabletilla, kirjoita paperille ylös alla olevat numerosarjat. Zoom kysyy niitä, kun liityt tapaamiseen. **Meeting ID** (tapaamisen tunnus): 843 5459 4255 **Password** (tapaamisen salasana): 804423

#### Ohjeet tapaamiseen liittymistä varten

Voit liittyä Zoom-tapaamisen tietokoneella, älypuhelimella tai tabletilla.

Varmista ensin, että internet-yhteytesi toimii.

Jos kirjaudut Zoomiin ensimmäistä kertaa, varaa hetki aikaa Zoom Client for Meeting - lisäosan lataamiseen ja asentamiseen.

Kun kirjaudut, testaa myös että ääni- ja kuvayhteytesi toimivat. Älä ohita tätä vaihetta!

Jos liityt tapaamiseen tietokoneella, seuraa tätä Enter ry:n vapaaehtoisten laatimaa kuvitettua ohjeistusta: <a href="https://spark.adobe.com/page/JDDAphxVWCGWb/">https://spark.adobe.com/page/JDDAphxVWCGWb/</a>

### **Zoom-**kutsua laatiessasi, kiinnitä huomiota

- Sanaston selkokielisyyteen: osallistu, liity, avaa linkki?
- Monilla haasteita vaihtaa ruutujen välillä: pyydä kirjoittamaan ylös tarvittavat asiat
- Liitteiden löytäminen voi tuottaa haasteita: jos mahdollista, suosi liitteiden sijaan linkkejä, jotka voi avata suoraan tekstistä klikkaamalla

ϿͿϬͿΤΑΙϿΟΤ

### Miten aloitat Zoom-tapahtuman?

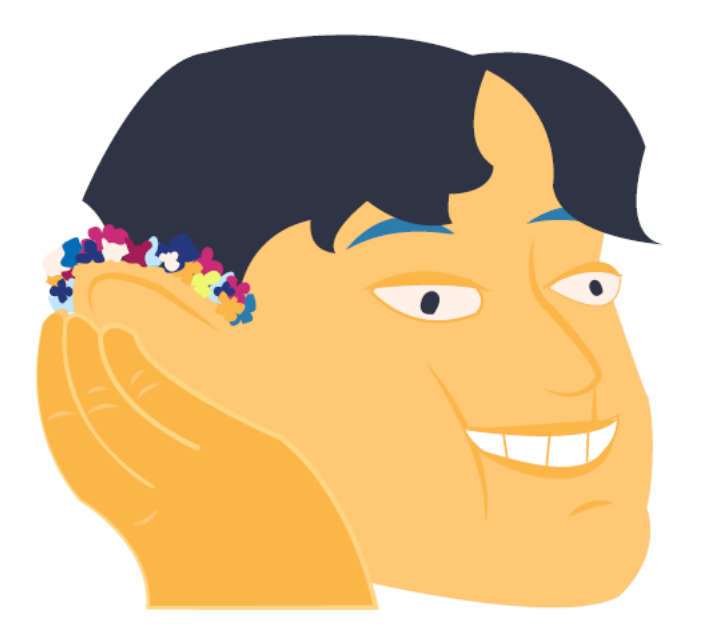

# Avaa tapaamiset Zoomin Meetings välisivulta. Näet nyt laatimasi kokoukset. Voit painaa Start (aloita) tapaamisen vierestä

| ZOOM SOLUTIONS - PLA                                                                                | ANS & PRICING CONTACT SALES                                                              |                                                       |                                      | SCHEDULE A MEETING                       | JOIN A MEETING HOST A MEE         | ETING 👻     |
|----------------------------------------------------------------------------------------------------|------------------------------------------------------------------------------------------|-------------------------------------------------------|--------------------------------------|------------------------------------------|-----------------------------------|-------------|
| <b>Important Notice:</b> Due to increased demand,<br>If you require dial-in by phone audio conferen | , dial-in by phone audio conferencing c<br>ncing, please see our other <u>package op</u> | apabilities may be temporarily b <mark>tions</mark> . | removed from your free Basic account | . During this time, we strongly recommen | nd using our computer audio capał | pilities. 🗙 |
| PERSONAL<br>Profile                                                                                 | Upcoming Meetings                                                                        | Previous Meetings                                     | Personal Meeting Room                | Meeting Templates                        | <b>G</b>                          | et Training |
| Meetings<br>Webinars                                                                                | Schedule a New Meeting                                                                   |                                                       |                                      |                                          |                                   |             |
| Recordings                                                                                          | Start Time 💠                                                                             | Topic 💠                                               |                                      | Meeting ID                               |                                   |             |
| Settings                                                                                            | Tomorrow<br>01:30 PM                                                                     | Testikokeilu                                          | 12                                   | 500-361-841                              | Start De                          | lete        |
| ADMIN                                                                                               |                                                                                          |                                                       |                                      |                                          |                                   |             |
| > User Management                                                                                   |                                                                                          |                                                       |                                      |                                          |                                   |             |
| > Room Management                                                                                   |                                                                                          |                                                       |                                      |                                          |                                   |             |
| > Account Management                                                                                | Save time by schedul                                                                     | ing your meetings directly                            | from your calendar.                  |                                          |                                   |             |
| > Advanced                                                                                          | O Microsoft O                                                                            | utlook Plugin                                         | Chrome Extension                     |                                          |                                   | ⑦ Help      |

### Voit myös avata luomasi tapaamisen painamalla ensin sitä. Tämän jälkeen paina Start this Meeting nappia (aloita tämä tapaaminen)

| ZOOM SOLUTIONS - PLA                                                                                | NS & PRICING CONTACT SALES                                                                | SCHEDULE                                                                                                    | A MEETING JOIN A MEETING       | HOST A MEETING 👻             |   |
|----------------------------------------------------------------------------------------------------|-------------------------------------------------------------------------------------------|----------------------------------------------------------------------------------------------------|--------------------------------|------------------------------|---|
| <b>Important Notice:</b> Due to increased demand,<br>If you require dial-in by phone audio conferer | dial-in by phone audio conferencing<br>ncing, please see our other <mark>package o</mark> | capabilities may be temporarily removed from your free Basic account. During this time, we stron<br><mark>ptions</mark> . | ngly recommend using our compu | uter audio capabilities. 🛛 🗙 |   |
| PERSONAL<br>Profile                                                                                 | My Meetings > Manage "Zo                                                                  | oom perehdytys"                                                                                                    |                                | Start this Meeting           |   |
| Meetings                                                                                            | Торіс                                                                                     | Zoom perehdytys                                                                                                    |                                |                              |   |
| Webinars<br>Recordings<br>Settings                                                                  | Time                                                                                      | Apr 9, 2020 12:00 AM Helsinki<br>Add to Ji Google Calendar                                                                | r                              |                              |   |
| ADMIN                                                                                               | Meeting ID                                                                                | 476-040-494                                                                                                    |                                |                              |   |
| > User Management                                                                                   | Meeting Password                                                                          | ✓ Require meeting password 338869                                                                                         |                                |                              |   |
| <ul> <li>&gt; Room Management</li> <li>&gt; Account Management</li> </ul>                           | Join URL:                                                                                 | https://us04web.zoom.us/j/476040494?pwd=QVRwMHRHdGZEcXI1eTJheUIyc3Jpdz09                                                  | (                              | Copy the invitation          |   |
|                                                                                                    |                                                                                           |                                                                                                    |                                |                              | 1 |

|--|

Host

On

### Zoom-asetukset ja lisätoiminnot (Settings)

- Odotushuoneen käyttö
- Chat
- Co-host oikeudet ja ruudunjaon määrittäminen
- Zoomin tulkkaustoiminto
- Pienryhmät

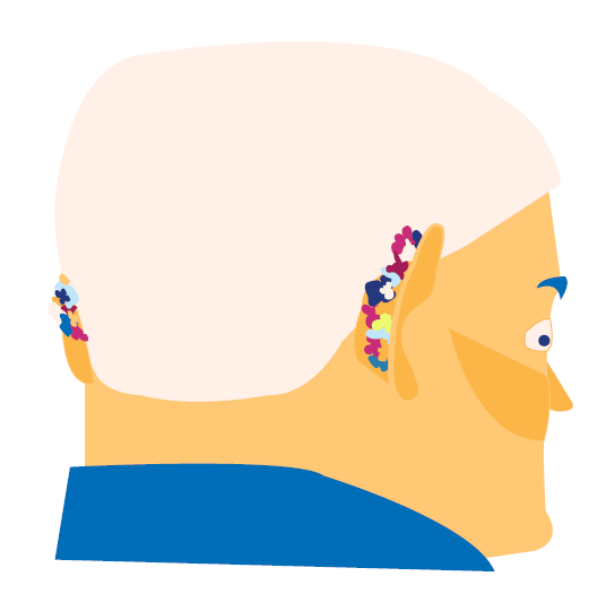

### ϿΙĠΙΤΑΙϿΟΤ

### Zoom-asetukset (Settings)

Zoomin asetukset määrittävät tapaamisten puitteet.

- Asetukset kytketään päälle yhden kerran; sen jälkeen ne pätevät kaikissa tapaamisissa. Voit aina muuttaa asetuksia halutessasi.
- Asetuksista voit kytkeä mm. Zoomin odotushuoneen päälle.
- Hyödyntääksesi Zoomin sisäistä tulkkausta tai pienryhmiä, sinun tulee ensin kytkeä ne päälle Zoomin asetuksista. Tämän jälkeen Zoom-tapaamisen alavalikkoon ilmestyy uudet näppäimet:

CC - Closed Caption (livetekstitys) ja Breakout Room (pienryhmät).

 Asetus on kytketty päälle, kun valikko muuttuu siniseksi ja on pois päältä, kun se on harmaa
 シIGITAIシOI

# Zoomin asetukset -välilehti (Settings) löytyy vasemmasta valikosta.

|                      | NS & PRICING CONTACT SALES | SCHE                                                                                                    | ULE A MEETING | JOIN A MEETING | HOST A MEETI | NG |
|----------------------|----------------------------|----------------------------------------------------------------------------------------------------|---------------|----------------|--------------|----|
| PERSONAL             | Meeting Recording          | Telephone                                                                                                    |               |                |              |    |
| Meetings             | Security                   | Security                                                                                                    |               |                |              |    |
| Webinars             | Schedule Meeting           | Whiting Poom                                                                                                    |               |                |              | De |
| Recordings           | In Meeting (Basic)         | When participants join a meeting, place them in a waiting room and require the                                                                                          |               |                | моатеа       | RE |
| Settings             | In Meeting (Advanced)      | the setting for allowing participants to join before host.                                                                                                    | 5             |                |              |    |
|                      | Email Notification         | Waiting Room Options                                                                                                    |               |                |              |    |
| ADMIN                | Other                      | The options you select here apply to meetings hosted by users who turned 'Wai Room' on                                                                                  | ting          |                |              |    |
| > User Management    |                            | $\checkmark$ Everyone will go in the waiting room                                                                                                    |               |                |              |    |
| > Room Management    |                            | Edit Options Customize Waiting Room                                                                                                    |               |                |              |    |
| > Account Management |                            |                                                                                                    |               |                |              |    |
| Advanced             |                            | Meeting Passcode                                                                                                    |               |                | Modified     | R  |
|                      |                            | All instant, and scheduled meetings that users can join via client, or room syster will be passcode-protected. The Personal Meeting ID (PMI) meetings are not included. | าร            |                |              |    |
| Attend Live Training |                            | Developed Macting ID (DMI) Descende                                                                                                    |               |                |              |    |

# Jos haluat, voit kytkeä odotushuoneen päälle (Waiting Room). Silloin sinä päästät osallistujat erikseen sisälle.

| ZOOM SOLUTIONS - PLA   | ANS & PRICING CONTACT SALES            | SCHEDULE                                                                                                    | A MEETING | JOIN A MEETING | HOST A MEETING - |
|------------------------|----------------------------------------|----------------------------------------------------------------------------------------------------|-----------|----------------|------------------|
| PERSONAL<br>Profile    | Meeting Recording                      | Telephone                                                                                                    |           |                |                  |
| Meetings               | Security                               | Security                                                                                                    |           |                |                  |
| Webinars               | Schedule Meeting<br>In Meeting (Basic) | Waiting Room                                                                                                    |           |                | Modified Reset   |
| Recordings<br>Settings | In Meeting (Advanced)                  | host to admit them individually. Enabling the waiting room automatically disables<br>the setting for allowing participants to join before host.                                                           |           | Odotush        | uone             |
| ADMIN                  | Other                                  | Waiting Room Options<br>The options you select here apply to meetings hosted by users who turned 'Waiting<br>Room' on                                                                                     |           |                |                  |
| > User Management      |                                        | $\checkmark$ Everyone will go in the waiting room                                                                                                    |           |                |                  |
| > Room Management      |                                        | Edit Options Customize Waiting Room                                                                                                    |           |                |                  |
| > Account Management   |                                        |                                                                                                    |           |                |                  |
| > Advanced             |                                        | <b>Meeting Passcode</b><br>All instant, and scheduled meetings that users can join via client, or room systems<br>will be passcode-protected. The Personal Meeting ID (PMI) meetings are not<br>included. | C<br>Ta   | apaamise       | en salasana      |
| Attend Live Training   |                                        | Perconal Meeting ID (PMI) Passcode                                                                                                    |           |                |                  |

# Jos haluat, että Zoom-tapaamisssa voidaan chattailla, varmista kohdassa In Meeting (Basic), että chatin asetukset kytketty päälle.

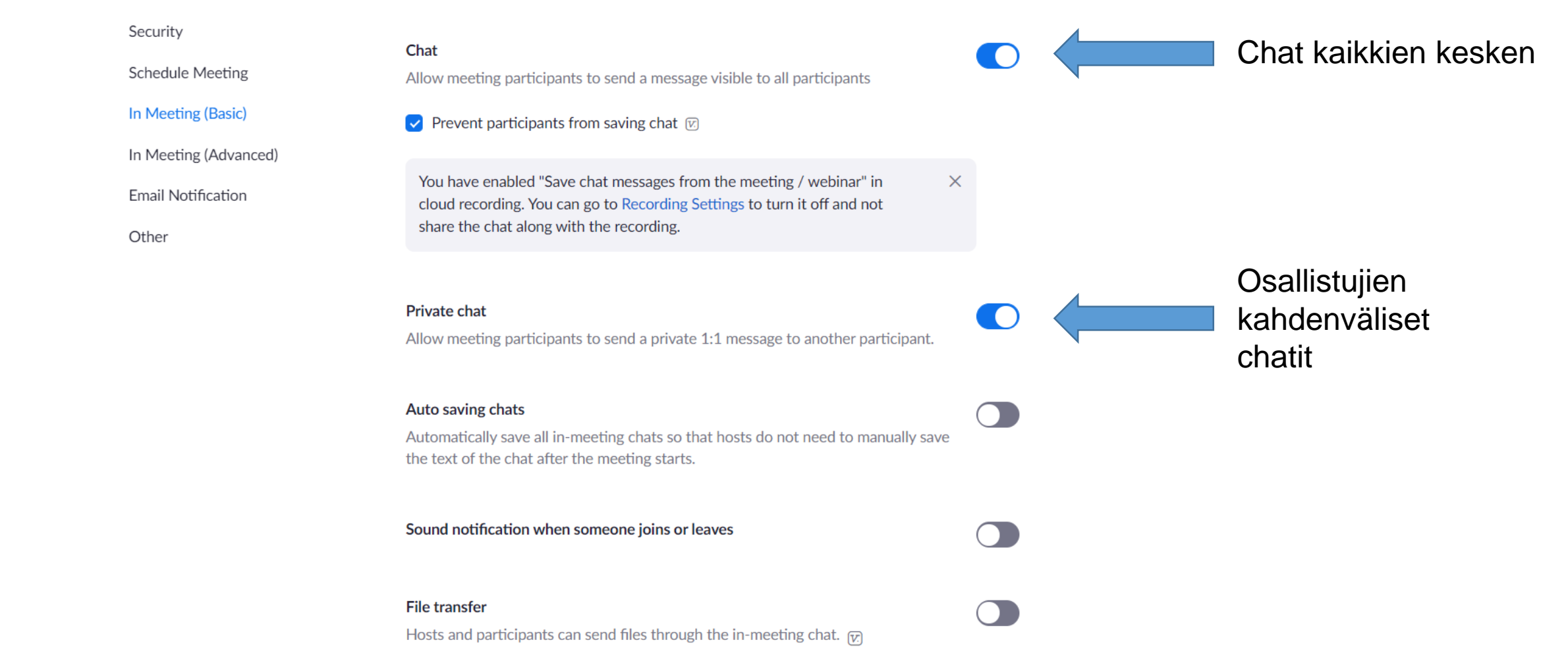

# Varmista myös, että sallit co-hostit ja määritä, kuka voi jakaa ruutua.

+ jos hyödynnät Zoomin kyselyitä (Meeting Polls), voit kytkeä ne täältä päälle. Kun kytket Meeting Polls päälle, polls-nappi ilmestyy tapaamisen valikkoon. Tämä on jo hienosäätöä.

| Security<br>Schedule Meeting | Co-host<br>Allow the host to add co-hosts. Co-hosts have the same in-meeting controls as the<br>host. |
|------------------------------|----------------------------------------------------------------------------------------------------|
| In Meeting (Basic)           |                                                                                                    |
| In Meeting (Advanced)        | Meeting Polls<br>Allow host to use 'Polls' in meetings. Hosts can add polls before or during a        |
| Email Notification           | meeting. 😥                                                                                            |
| Other                        |                                                                                                    |
|                              | Always show meeting control toolbar                                                                   |
|                              | Always show meeting controls during a meeting 😥                                                       |
|                              | Show Zoom windows during screen share 🕡                                                               |
|                              | Screen sharing                                                                                        |
|                              | Allow host and participants to share their screen or content during meetings                          |
|                              | Who can share?                                                                                        |
|                              | Host Only O All Participants ?                                                                        |
|                              | Who can start sharing when someone else is sharing?                                                   |
|                              | • Host Only All Participants (?)                                                                      |

Anna **Co-host** oikeudet. Co-host voi jakaa esitykset, päästä osallistujat odotushuoneesta sisään ja esim. sammuttaa mikrofoneja.

Ruudun jakaminen Who can share (kuka voi jakaa): Host vai kaikki osallistujat

#### Who can start sharing...

(Kuka voi jakaa toisen jakaessa?) Host vai kaikki osallistujat

### Käyttääksesi tulkkausta, mene asetusten kohtaan In Meeting (Advanced)

| Security             | Breakout room                                                                                     |   |                        |
|----------------------|---------------------------------------------------------------------------------------------------|---|------------------------|
| Schedule Meeting     | Allow host to split meeting participants into separate, smaller rooms                             | _ | Kytko näällo           |
| n Meeting (Basic)    | $\bigcirc$ Allow host to assign participants to breakout rooms when scheduling $\bigtriangledown$ |   | Closed                 |
| n Meeting (Advanced) |                                                                                                   |   | captioning             |
| Email Notification   | Remote support                                                                                    |   | (livetekstitys).       |
| Other                | Allow meeting host to provide 1:1 remote support to another participant                           |   |                        |
|                      |                                                                                                   |   |                        |
|                      | Closed captioning                                                                                 |   | Tarkista, että Save    |
|                      | Allow host to type closed captions or assign a participant/third party device to add              |   | Captions on pois       |
|                      |                                                                                                   |   | päältä.                |
|                      | Enable live transcription service to show transcript on the side panel in-meeting                 |   | •<br>Huom!             |
|                      |                                                                                                   |   | Tekijänoikeuslain      |
|                      | Save Captions                                                                                     |   | ,<br>mukaisesti et voi |
|                      | All successful to the test of the stand souther and the second state                              |   |                        |

tallentaa tulketta.

Allow participants to save fully closed captions or transcripts

### Kytke tulkkaus päälle Zoom-kokouksessa

1. Paina: **CC - Closed captioning** (livetekstitys).

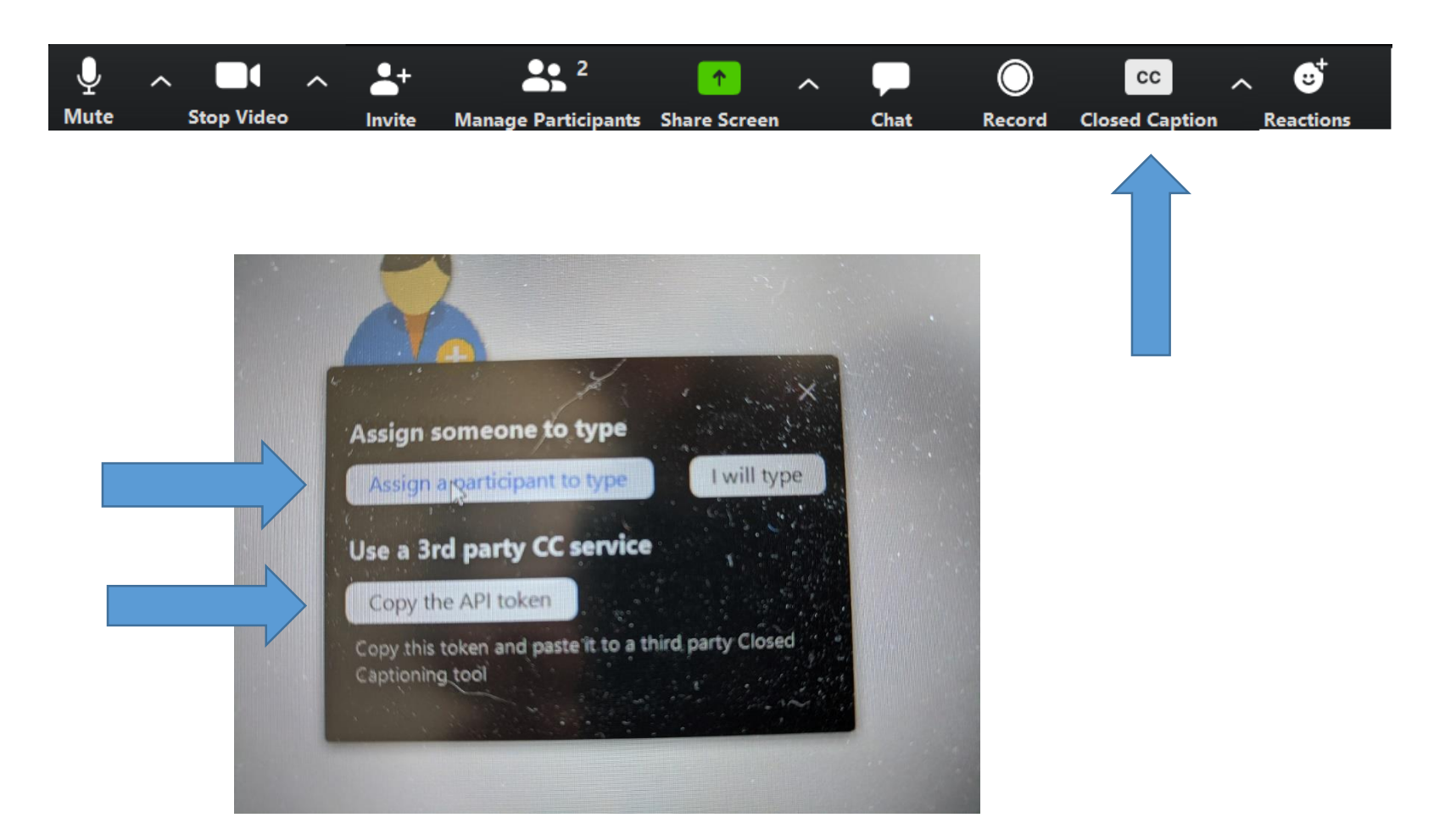

- 2. Paina: Assign a participant to type (valitse osallistuja, joka tulkkaa).
- 3. Jos tulkki käyttää Text on tapia, paina **Copy the API Token** ja lähetä kopioimasi teksti hänelle.

### Anna sitten tulkkausoikeus kirjoitustulkille. Muista vaihtaa tulkkia 15 min välein.

4. Osallistujalistasta valitse tulkin nimi, ja paina nimen perästä nappia **More >** (lisää)

3. Paina

**Participants** 

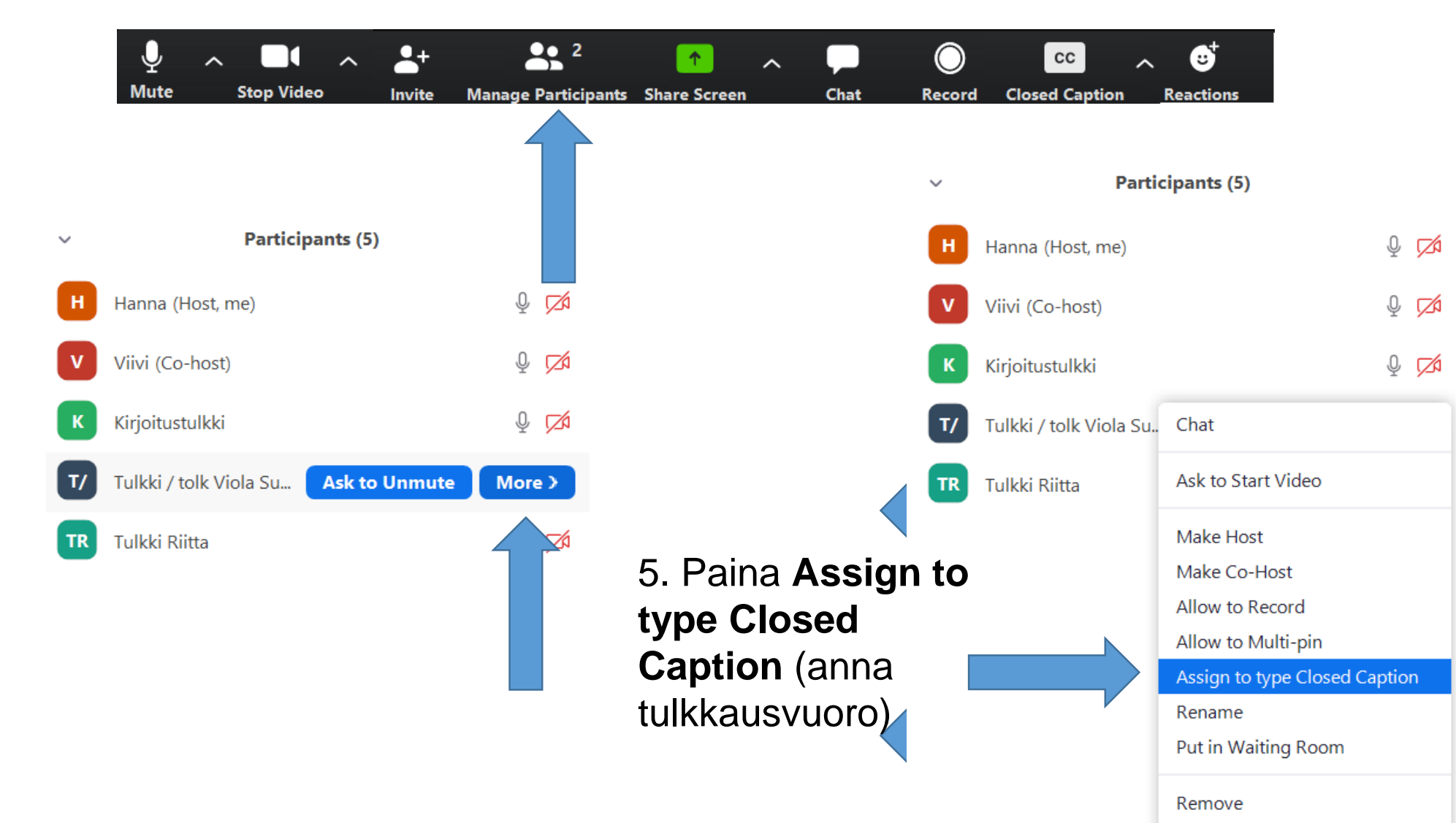

# Käyttääksesi pienryhmätoimintoa, mene asetusten kohtaan In Meeting (Advanced)

#### Security

Schedule Meeting

In Meeting (Basic)

#### In Meeting (Advanced)

Email Notification

Other

#### Breakout room

Allow host to split meeting participants into separate, smaller rooms

Allow host to assign participants to breakout rooms when scheduling 😿

Remote support

Allow meeting host to provide 1:1 remote support to another participant

#### **Closed captioning**

closed captions

#### Pienryhmiin jakaminen

Tämän jälkeen komentopalkkiisi ilmestyy breakout room-nappi, jota painamalla voit jakaa osallistujat pienryhmiin.

Enable live transcription service to show transcript on the side panel in-meeting

Allow host to type closed captions or assign a participant/third party device to add

#### Save Captions

Allow participants to save fully closed captions or transcripts

# Zoom-kokouksessa, jaa osallistujat pienryhmiin (Breakout room)

- Paina: Breakout room (pienryhmät).
- 2. Paina: Assign x participants into Rooms (määrää osallistujat x huoneeseen).
- 3. Määrää, teetkö pienryhmäjaon automaattisesti, itse (manually) vai annatko osallistujien valita (let participants choose)
- 4. Paina Create Rooms (luo huoneet)

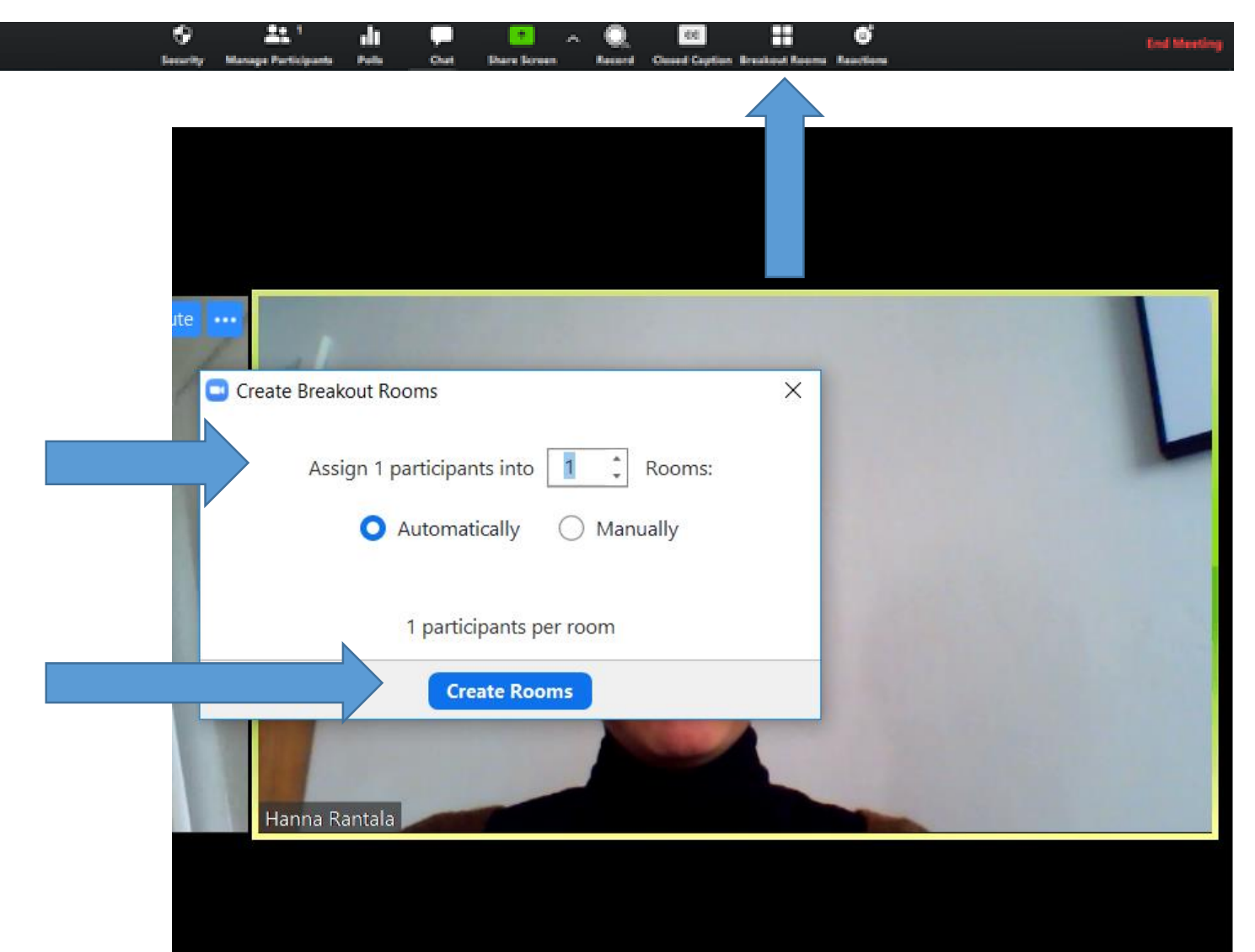

### Kivoja oppihetkiä!

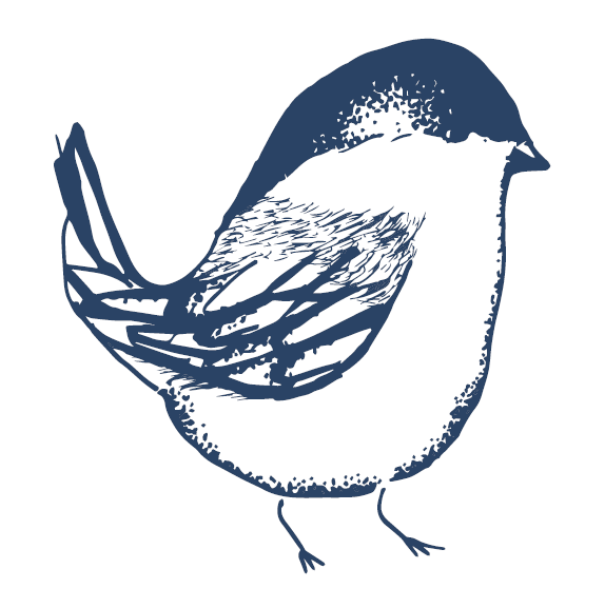

### ϿΙĠΙΤΑΙϿΟΤ

Kuuloliitto